## Dateien aus der FAUbox einbinden (Dateien von einem Cloudspeicher per Link einbinden)

Wenn Sie **Videos** aus der FAUbox in Moodle einbinden möchten, folgen Sie dieser Anleitung.

- 1. Laden Sie die Datei(en) zunächst in der FAUbox hoch
- 2. Generieren Sie dazu einen Link, indem Sie auf das Teilen-Symbol rechts neben dem Ordnerbzw. Dateinamen klicken und dann "Link erstellen" wählen. Weitere Informationen dazu sind hier beschrieben.
- 3. An dieser Stelle können Sie in den Einstellungen (DropDown rechts) auch das Verfallsdatum für den Links deaktivieren / entfernen.
- 4. Wechseln Sie zurück in Moodle und navigieren Sie in den gewünschten Kurs.
- 5. Schalten Sie anschließend den Bearbeitungsmodus Ihres Kurses über den Schalter Bearbeiten in der rechten oberen Ecke an.
- 6. Wählen Sie dann über Aktivität oder Material anlegen Link/URL aus.
- 7. In den Einstellungen wählen Sie unter Darstellung die Option Einbetten.

## Weiterführende Links

Eingebettete und hochgeladene Dateien in einer zentralen Ablage verwalten

moodle-zugriff\_auf\_repository.docx

From: https://leko.service.th-nuernberg.de/wiki-digitale-lehre/ - Wiki Digitale Lehre

Permanent link: https://leko.service.th-nuernberg.de/wiki-digitale-lehre/doku.php?id=moodle4:szenarien:dateien\_aus\_der\_faubox\_einbinden&rev=168664669 Last update: 2023/06/13 10:58

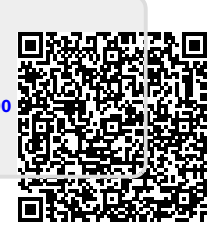